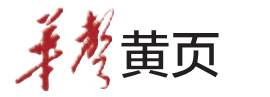

快好省更万便 A.

••• 停水

### 城东城南大面积停水

5月7日22:00至8日7:00, 长沙三水厂内部设备更换停 产,长沙城区东、南大部分地区 的供水将会受到影响,劳动路、 长沙大道以南、万家丽路以西 区域水压、水量将减小,部分高 远程地区(如:井湾子、暮云等 地区)、高楼层用户将停水。施 工完毕后预计仍需5-6小时恢 复正常供水。

#### ■三湘华声全媒体记者 张颐佳

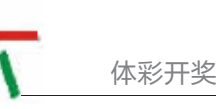

超级大乐透 第 14051 期 本期投注额:141385481 元

| 〒美学崎UIU7 II 29 30+03 II |    |         |         |  |
|-------------------------|----|---------|---------|--|
| 奖级                      |    | 中奖注数(注) | 单注奖金(元) |  |
| 一等奖                     | 基本 | 6       | 6187200 |  |
| 一等奖                     | 追加 | 2       | 3712320 |  |
| 二等奖                     | 基本 | 62      | 78927   |  |
| 二等奖                     | 追加 | 17      | 47356   |  |
| 三等奖                     | 基本 | 247     | 6000    |  |
| 三等奖                     | 追加 | 67      | 3600    |  |
| 四等奖                     | 基本 | 939     | 3000    |  |
| 四等奖                     | 追加 | 300     | 1500    |  |
| 五等奖                     | 基本 | 12093   | 600     |  |
| 五等奖                     | 追加 | 3504    | 300     |  |
| 六等奖                     | 基本 | 46904   | 100     |  |
| 六等奖                     | 追加 | 12986   | 50      |  |
| 七等奖                     | 基本 | 434301  | 10      |  |
| 七等奖                     | 追加 | 127015  | 5       |  |
| 八等奖                     |    | 3778860 | 5       |  |
| 合计                      |    | 4417303 |         |  |

#### 排列 3、排列 5

| 第 14117 期      | 本期投注额:18241488 元 |         |  |  |
|----------------|------------------|---------|--|--|
| 中奖号码           | 895              |         |  |  |
| 奖级             | 中奖注数(注)          | 单注奖金(元) |  |  |
| 直选             | 3699             | 1000    |  |  |
| 组选 3           | 0                | 320     |  |  |
| 组选 6           | 8122             | 160     |  |  |
| 中奖号码 8 9 5 1 8 |                  |         |  |  |
| 奖 级            | 中奖注数(注)          | 单注奖金(元) |  |  |
| 一等奖            | 44               | 100000  |  |  |

(湖南省体育彩票管理中心 2014 年 5 月 5 日)

缴交通违法罚款新增3通道

点击新用户注册→输入真实姓名、手机号、身份证号、并获取动态校验

码,点击注册,系统提示注册成功→系统引导账户激活,按系统提示操作后

显示账户激活→登录掌钱,初始登录密码由系统发送至手机(字母d开头一

组数字)→点击账户充值,选择银行卡开户行,输入卡号,输充值金额,输

银行卡密码,充值成功→选择交通违章缴款,输处罚决定书编号,系统

# 长沙7个快处快赔点增设本地及异地交通违法处理窗口

以往市民交通违法后,需持本人身份证、驾驶证、行驶证往返于交警处罚窗口及长沙银行,今 后手续简化了。

长沙市交警支队新增三条交通违法处罚便民通道:本地200元以下的交通违法可网上在线自助 办理,网上银行和手机银行自助缴纳罚款开通,7个快处快赔点增设本地及异地交通违法处理窗口。

#### 网上缴纳罚款流程

登录长沙交警综合信息平台网站:http://www.csjj122.com→找到业务大 厅的"网上缴纳罚款"点击进入→打开登录界面,输入"驾驶证号码"及"档案 编号"→输入自己名下的一辆车辆以及该车发动机后六位号码进行绑定,目 前一个车主只能办理名下一台车辆。

系统自动调取本用户账户下驾照信息及已生成处罚决定书编号的"驾 驶人违法信息"→点击"机动车违法"查询中未生成处罚决定书编号的"机 动车违法信息"→根据已查到的违法记录,点击"详情"查询违法详细信 息。最后,点击"违法处理"登录银行缴款界面输入银行账号信息进行违 法缴款支付。

手机上下载并安装"掌钱"到手机。

回显信息,输掌钱交易密码,扣款成功。

手机缴纳罚款流程

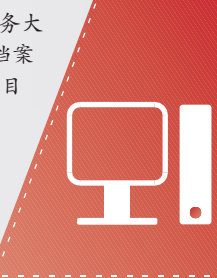

#### 湖南分公司了解到,6月暑期优惠票 现在可以开始购买了,数量有限。

暑期游优惠票开售

••••

6月特价票价格参考:长沙-伦敦 6月最低往返票价2500元 (7、8月为 5750元);洛杉矶6月最低往返票价为 3500元(7、8月则需9000元),以上价 格均不含税费。 ■通讯员 赵莎芬 三湘华声全媒体记者 潘海涛

本报5月5日讯 记者从南方航空

特价票

nttp://hsb.voc.com.cn

民保险

中国人

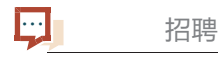

## 长沙高新区招聘雇员

本报5月5日讯 5月6日至5月12 日,长沙国家高新技术产业开发区面 向社会公开招聘20名雇员,其中管委 会机关12名、直属事业单位2名、镇街 机关6名,年收入10万元左右,可登录 长沙高新人才网报名。

■三湘华声全媒体记者 曾力力

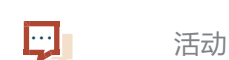

## 晒妈妈照片赢礼品

即日起至5月11日,市民只需关 注@长沙友谊商店,晒出妈妈年轻时 和现在的照片,便可参加晒照片赢 礼品活动,为妈妈赢取价值388元的 礼品。 ■三湘华声全媒体记者 朱蓉

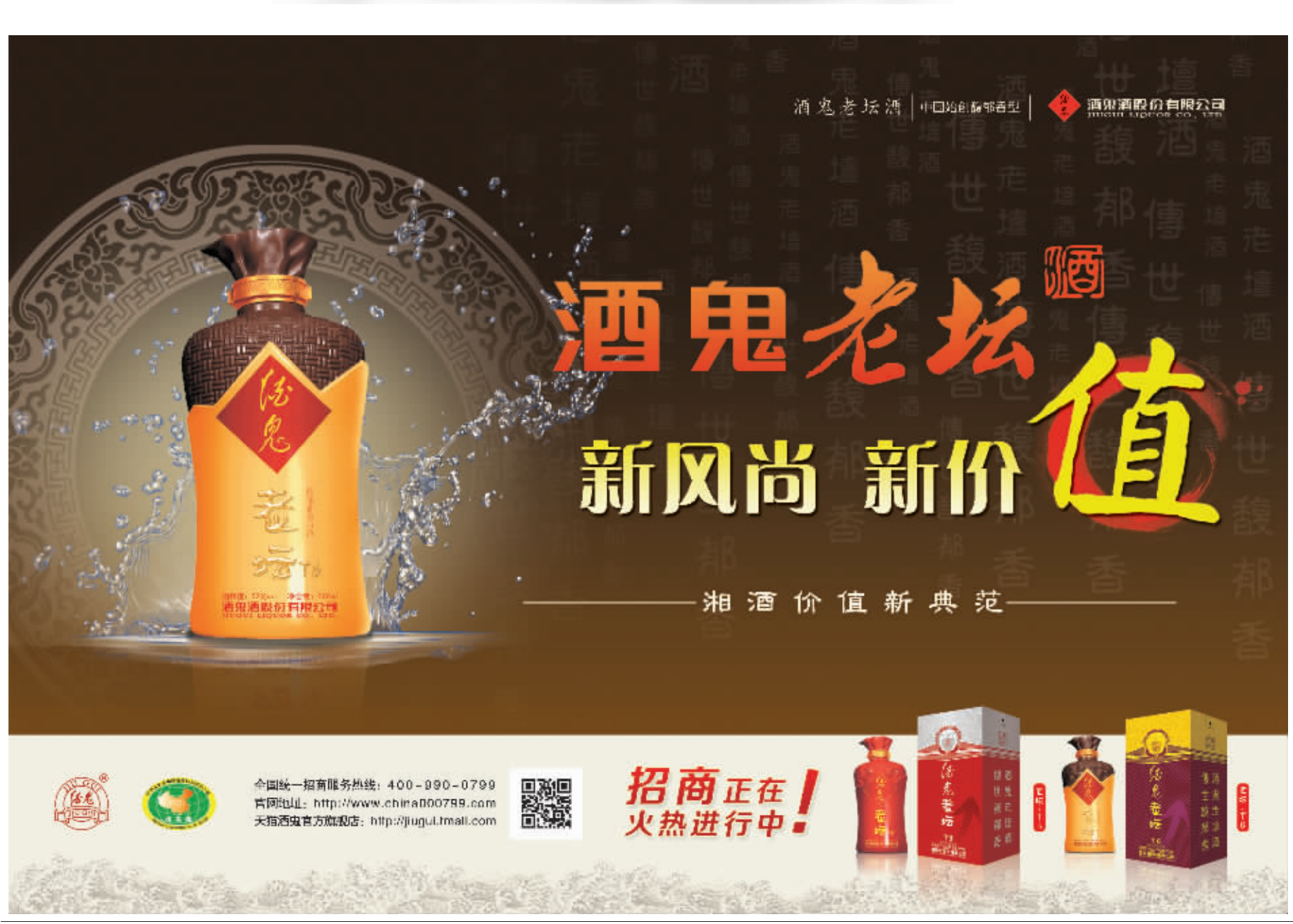

长沙城区七个快处快赔点5月逐步开通交通违法处罚窗口,将能够进行非现 场违法记录中(含本地车本地违法、本地车异地违法、异地车本地违法)的单笔 罚款金额在200元(含)以下的处理,当事人对违法记录无异议的,可携带本人 身份证、本人驾驶证、车辆行驶证原件和复印件前往办理。 目前,快处快赔城西中心和城北中心已试运行成功。异地交通违法处

罚的银行终端缴费设备还未到位,不能处理本地车异地违法处罚业务, 长沙交警部门正在积极协调上级交警部门、银行及电信等部门,本月内 全部正常运行。 ■三湘华声全媒体记者 黄娟

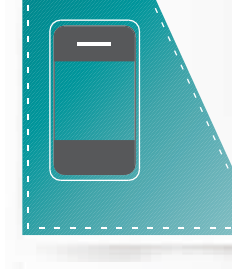

快处快赔点新增窗口

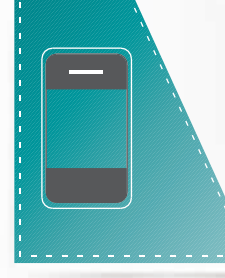